# **USER MANUAL**

# FOR

# STAFF HOUSE BUILDING LOAN APPLICATION SYSTEM

# **DIVISION/ZONE/BRANCH END USER**

# Table of Contents

| 1 | OV  | ERVIEW OF THE SYSTEM:           | 3 |
|---|-----|---------------------------------|---|
| 2 | AD  | VANTAGES OF THE SYSTEM:         | 3 |
| 3 | USI | ER MANAGEMENT:                  | 3 |
| 4 | DIV | ISION/ZONE/BRANCH END MAKER     | 4 |
|   | 4.1 | HOME PAGE (LOGIN PAGE)          | 4 |
|   | 4.2 | LOGIN AS A MAKER                | 4 |
|   | 4.3 | CHANGE PASSWORD                 | 5 |
|   | 4.4 | LOAN APPLICATION                | 6 |
|   | 4.5 | APPLY NEW APPLICATION           | 7 |
|   | 4.6 | EDIT APPLICATION                | 1 |
|   | 4.7 | DETAILS APPLICATION             | 2 |
|   | 4.8 | DOWNLOAD APPLICATION            | 3 |
| 5 | DIV | ISION/ZONE/BRANCH END CHECKER14 | 4 |
|   | 5.1 | LOGIN AS A CHECKER14            | 4 |
|   | 5.2 | CHANGE PASSWORD1                | 5 |
|   | 5.3 | APPROVE APPLICATION10           | 6 |
|   | 5.4 | ALL STAFF LOAN APPLICATIONS1    | 7 |

# 1 OVERVIEW OF THE SYSTEM:

Every Division/Zone/Branch will have their own ID and Password from the system as a checker and a maker. The maker will give information through the form. The checker will verify the information and approve it. Then these validated information's are processed by HR department. In the meantime, maker from the branch can see the status for his branch's application.

# 2 ADVANTAGES OF THE SYSTEM:

The whole system is online based so it can be accessed through internet. It is not dependent on single machine or desktop. Division/Zone/Branch user can apply more in flexible way. Division/Zone/Branch user can get loan status. Application will be verified form the Division/Zone/Branch (checker) & it will be less error than the existing system.

## **3 USER MANAGEMENT:**

There are two types of branch user:

- 1. Division/Zone/Branch user maker
- 2. Division/Zone/Branch Branch User- checker

# 4 DIVISION/ZONE/BRANCH END MAKER

#### 4.1 HOME PAGE (LOGIN PAGE)

The homepage is available at <u>https://erp1.rupalibank.com.bd/hrms</u> which also include in the <u>https://rupalibank.com.bd/</u> website in "Services" menu.

User will login with existing user id and password.

| HRMS                                           | +Ĵ Log in |
|------------------------------------------------|-----------|
| Log in<br>Enter userid and password to log in. |           |
| User ID Password Log in                        |           |
| © 2022 - ICT Systems Division,Rupali Bank Ltd. |           |

#### 4.2 LOGIN AS A MAKER

After login user will come here.

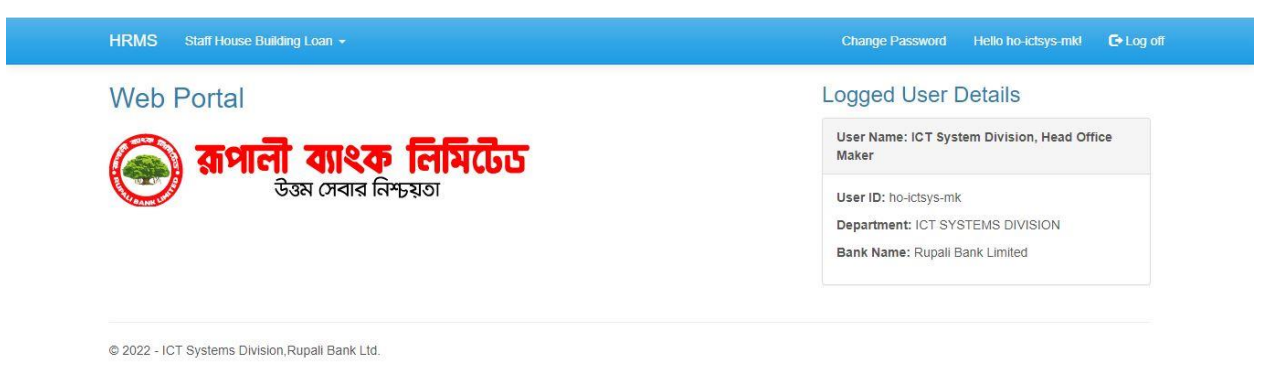

#### 4.3 CHANGE PASSWORD

To change the password user has to click the change password button

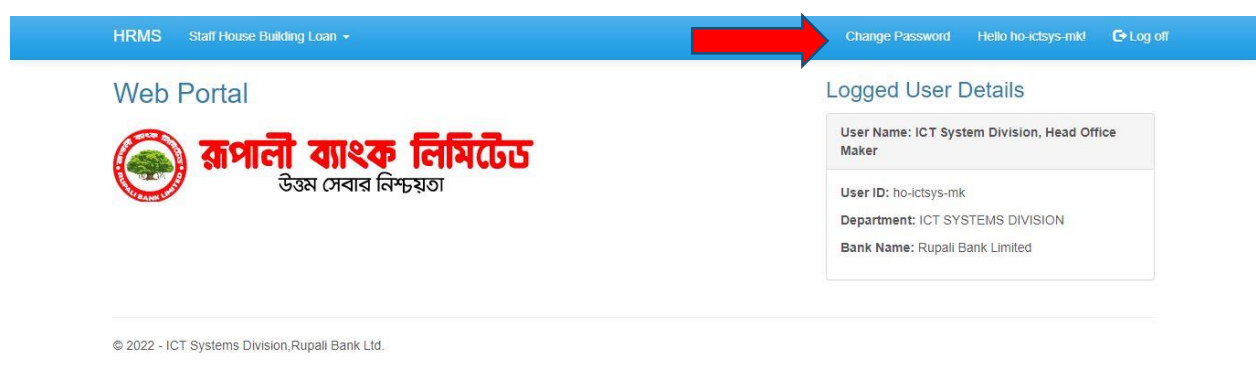

After clicking the change password button user will come here for giving input for current password, new password and confirmed password and then click change password button (arrow pointed).

| HRMS Staff House Build | ling Loan 👻     | Change Password | Hello ho-ictsys-mk! | C+ Log off |
|------------------------|-----------------|-----------------|---------------------|------------|
| Change Passv           | vord.           |                 |                     |            |
| Change Password Forn   |                 |                 |                     |            |
| Current password       |                 |                 |                     |            |
| New password           |                 |                 |                     |            |
| Confirm new password   |                 |                 |                     |            |
|                        | Change password |                 |                     |            |

#### 4.4 LOAN APPLICATION

Click on the Staff House Building Loan menu and you will get Staff House Building Loan Application submenu to apply new loan, click here (red arrow pointed).

| Web ruitai                                     | Logged User Details                                                                                                    |
|------------------------------------------------|----------------------------------------------------------------------------------------------------|
| জি কিমিয়েক নির্মিটেড<br>উত্তম সেবার নিশ্চয়তা | User Name: ICT System Division, Head Office<br>Maker<br>User ID: ho-Ictsys-mk<br>Department: ICT SYSTEMS DIVISION<br>Bank Name: Rupali Bank Limited |

After clicking on the Staff House Building Loan Application menu user will come in this page. In This page user can see everything about the application in details.

| ICTS          | SYSTEMS                     | S DIVISION ]                                      |                                                |                     |                                    |                   |                             |                                               |      |         |          |
|---------------|-----------------------------|---------------------------------------------------|------------------------------------------------|---------------------|------------------------------------|-------------------|-----------------------------|-----------------------------------------------|------|---------|----------|
| .oan A        | pplicatio                   | n History   App                                   | ly New A                                       | pplication          | n                                  |                   |                             |                                               |      |         |          |
| how 10        | ✓ entries                   |                                                   |                                                |                     |                                    |                   |                             | Search                                        | By F | Reg No  |          |
| Reg.<br>No 11 | Name                        | Designation                                       | Circular                                       | Application<br>Date | Category                           | Applied<br>Amount | Previous Approval<br>Letter | Status                                        |      |         |          |
| 12070         | MD.<br>ABDULLAH<br>AL MAMUN | SENIOR PRINCIPAL<br>OFFICER(SENIOR<br>PROGRAMMER) | SHBL for<br>Rupali<br>Bank<br>Employee<br>2022 | 03/07/2022          | Rennovation<br>of<br>Flat/Building | 2475000           | 12070_LoanApproval.jpg      | Pending for<br>Department<br>Head<br>Approval | Edit | Details | Download |

# 4.5 APPLY NEW APPLICATION

Click Apply New Application to go to the Application form.

|              | STOTEIVIS                   | S DIVISION J                                      |                                                |                     |                                    |                   |                             |                                               |      |         |          |  |
|--------------|-----------------------------|---------------------------------------------------|------------------------------------------------|---------------------|------------------------------------|-------------------|-----------------------------|-----------------------------------------------|------|---------|----------|--|
| Loan A       | Applicatio                  | n History   App                                   | ly New A                                       | Application         |                                    |                   |                             |                                               |      |         |          |  |
| Show 10      | ✓ entries                   |                                                   |                                                |                     | s                                  |                   |                             |                                               |      | Reg No  |          |  |
| Reg.<br>No 🎵 | Name                        | Designation                                       | Circular                                       | Application<br>Date | Category                           | Applied<br>Amount | Previous Approval<br>Letter | Status                                        |      |         |          |  |
| 12070        | MD.<br>ABDULLAH<br>AL MAMUN | SENIOR PRINCIPAL<br>OFFICER(SENIOR<br>PROGRAMMER) | SHBL for<br>Rupali<br>Bank<br>Employee<br>2022 | 03/07/2022          | Rennovation<br>of<br>Flat/Building | 2475000           | 12070_LoanApproval.jpg      | Pending for<br>Department<br>Head<br>Approval | Edit | Details | Download |  |

© 2022 - ICT Systems Division, Rupali Bank Ltd.

After clicking Apply New Application user will come here. After filling up the information click Apply. It will send the Application to the Department Head (checker) to verify the requisition.

| nployee Basic Information (*                | ষে সমস্ত তথ্য বাংলায় ইনপুট করতে বলা হয                                                                                                    | রেছে সেগুলো ব্যাতীত ব | ধন্য সকল তথ্য ইংরেজিতে পুরণ করুন)                                         |                                                                                                   |   |  |
|---------------------------------------------|----------------------------------------------------------------------------------------------------|-----------------------|---------------------------------------------------------------------------|---------------------------------------------------------------------------------------------------|---|--|
| Loan Circular•                              | Please Select                                                                                                    | ~                     | Father Name•                                                              | salon                                                                                             |   |  |
| Reg. No•                                    | Please Select                                                                                                    | ~                     | Mother Name*                                                              | Please Select   Please Select  Please Select  Please Select  Please Select  Please Select  HBLqtd |   |  |
| Name*                                       | ICT SYSTEMS DIVISION] I Staff House Building Loan Application enandatory  acticular: Places Select: Places Select: Name  Posting Posting Posting Posting Posting Posting Posting Posting Part Office: Places Select: Places Select: Pla |                       |                                                                           | ī                                                                                                 |   |  |
| Name(Bangla)*                               |                                                                                                    |                       | Mobile*                                                                   |                                                                                                   |   |  |
| Posting                                     |                                                                                                    |                       | NID•                                                                      |                                                                                                   |   |  |
| Designation                                 |                                                                                                    |                       | Father<br>Name(Bangla)*                                                   |                                                                                                   |   |  |
| Joining Date At Rupali<br>Bank              |                                                                                                    |                       | Mother                                                                    |                                                                                                   |   |  |
| PRL Date                                    |                                                                                                    |                       | Name(Bangla)*                                                             |                                                                                                   |   |  |
|                                             |                                                                                                    |                       |                                                                           |                                                                                                   |   |  |
| ontact Information (* হোষ্টিং না            | নর, রোড নম্বর ও ওয়ার্ড নম্বর সহ সম্পূর্ণ ঠিকা                                                                                                    | ানা ইউনিকোড সাপোটে    | র্ড নিকশ ষ্ণট ব্যবহার করে পুরণ করুন)                                      |                                                                                                   |   |  |
| Present Address                             |                                                                                                    |                       | Permanent Address                                                         |                                                                                                   |   |  |
| District*                                   | Please Select                                                                                                    | ~                     | District*                                                                 | Please Select                                                                                     | ~ |  |
| Police Station*                             | Please Select                                                                                                    | ~                     | Police Station*                                                           | Please Select                                                                                     | ~ |  |
| Post Office*                                | Please Select                                                                                                    | ~                     | Post Office*                                                              | Please Select                                                                                     | ~ |  |
| Address(Bangla)*                            |                                                                                                    |                       | Address(Bangla)*                                                          |                                                                                                   |   |  |
|                                             |                                                                                                    | li                    |                                                                           |                                                                                                   | / |  |
|                                             |                                                                                                    | (Marin)               |                                                                           |                                                                                                   |   |  |
| nployee Salary & Benefit Info               | ormation (* সমন্ত তথ্য হংরোজতে পুরণ                                                                                                    | করুন)                 |                                                                           |                                                                                                   |   |  |
| Salary Grade ((बजन                          | Please Select                                                                                                    | ~                     | GPF/CPF Own Contribution                                                  |                                                                                                   |   |  |
| শ্ৰেভ)*                                     |                                                                                                    |                       | GPF/CPF Bank Contribution                                                 |                                                                                                   |   |  |
| Current Basic Salary<br>(বৰ্তমান মূল বেতন)* |                                                                                                    |                       | GPF/CPF Balance*                                                          |                                                                                                   |   |  |
| Total Salary (সৰ্বমোট<br>বেতন)*             |                                                                                                    |                       | GPF/CPF Monthly<br>Contribution (জিপিএফ/সিপিএফ এ<br>মাসিক চাঁদার পরিমাণ)• |                                                                                                   |   |  |
| Take Home Pay (ঋহরিড<br>বেতন)•              |                                                                                                    |                       | GPF/CPF Monthly Deposit<br>Rate(%) (জিপিএফ/সিপিএফ এ জয়াব                 |                                                                                                   |   |  |
| Provident Fund Type•                        | Please Select                                                                                                    | ~                     | হার)*                                                                     |                                                                                                   |   |  |
| GPF/CPF NO•                                 |                                                                                                    |                       |                                                                           |                                                                                                   |   |  |
| an Information (* Please Ent                | er Outstanding as on 30/06/202                                                                                                    | 22)                   |                                                                           |                                                                                                   |   |  |
|                                             |                                                                                                    |                       |                                                                           |                                                                                                   | - |  |

| JULI A/C IVU                                                                                                    | Principal Outstanding Amount (@P#)                                                                                                    | Interest Amount (74)                                                                                                    | Loan Outstanding Amount (२०१७)                                                                                                    |
|----------------------------------------------------------------------------------------------------|----------------------------------------------------------------------------------------------------|----------------------------------------------------------------------------------------------------|----------------------------------------------------------------------------------------------------|
| reviously Taken Housing Loan                                                                                                    | n(শুর্বে গৃহীত আবাদন খণ ৮%)(* Please Enter Outstanding                                                                                                    | j as on 30/06/2022)                                                                                                    |                                                                                                    |
| Loan A/C No                                                                                                    | Principal Outstanding Amount (আসল)                                                                                                    | Interest Amount (মূল)                                                                                                    | Loan Outstanding Amount (শেট)                                                                                                    |
|                                                                                                    |                                                                                                    |                                                                                                    |                                                                                                    |
| Previously Taken Car Loan(পুর্ব                                                                                                    | গৃহীত মটনকার জোন)(* Please Enter Outstanding as on                                                                                                    | 30/06/2022)                                                                                                    |                                                                                                    |
| Loan A/C No                                                                                                    | Principal Outstanding Amount (আসল)                                                                                                    | Interest Amount (সুশ)                                                                                                    | Loan Outstanding Amount (মেট)                                                                                                    |
|                                                                                                    |                                                                                                    |                                                                                                    |                                                                                                    |
| Previously Taken Motorcycle L                                                                                                    | .oan(পূর্বে গৃহীত মটরপাইকেল লোন)(* Please Enter Outstan                                                                                                    | ding as on 30/06/2022)                                                                                                    |                                                                                                    |
| Loan A/C No                                                                                                    | Principal Outstanding Amount (बामन)                                                                                                    | Interest Amount (সুল)                                                                                                    | Loan Outstanding Amount (সেট)                                                                                                    |
|                                                                                                    |                                                                                                    |                                                                                                    |                                                                                                    |
| Group Loan Members Informa<br>Group Loan Members Inform                                                                                                    | tion (খুপ লোনের ক্ষেত্রে সেয়ারদের রেছিটেশন নায়ার ও নাম কমা দিয়ে যি<br>ation(Bangla)                                                                                                    | শিশ্বৰ কৰুন)                                                                                                    |                                                                                                    |
| Group Loan Members Informa<br>Group Loan Members Inform                                                                                                    | tion (খুপ লোনের জেন্দ্রে নেমারদের রেজিটেশন নাম্বার ও নাম কমা দিয়ে চি<br>ation(Bangla)<br>Drmation(বন্ধকী/প্রজনিত সম্পরির বিধরণ)                                                                                                    | শিবৰ কৰুন)                                                                                                    |                                                                                                    |
| Group Loan Members Informa<br>Group Loan Members Inform<br>mtgaze/Proposed Property Info<br>একের অধিক নাজার নাম থাকলে কমা দিয়ে এক<br>একের অধিক মাজার নাম থাকলে কমা দিয়ে এক<br>একের অধিক মাজার নাম থাকলে কমা দিয়ে এক<br>একের অধিক মাজার নাম থাকলে কমা দিয়ে এক<br>একের অধিক মাজার নাম থাকলে কমা দিয়ে এক                                                                                                    | tion (খুল লোনের ক্ষেত্রে মেয়ারদের রেছিটেশন নাযার ৬ নাম কমা দিয়ে চি<br>ation(Bangla)<br>Drmation(ক্ষেই/প্রাঞ্জনিত সম্পরির বিবরণ)<br>সাথে ইনপুট করুন<br>হাই নপুট করুন<br>লা হয়েহে সে সময় কিল্ডে নিকশ ইটনিকোত ফন্ট ব্যবহার করে ইনপুট করুন<br>লা হয়েহে সে সময় কিল্ডে নিকশ ইটনিকোত ফন্ট ব্যবহার করে ইনপুট করুন                                                                                                    | শিক্ষ করুন)<br>Mortaaze Property Addressক                                                                                                    | চ্মপ্রানিত সম্পরিন তিজনা)                                                                                                    |
| Group Loan Members Informa<br>Group Loan Members Inform<br>ortgaze/Proposed Property Info<br>একের অধিক নোজার নাম থাকলে কমা দিয়ে এক<br>একের অধিক গালার নাম থাকলে কমা দিয়ে এক<br>একের অধিক গালিয়ান নং থাকলে কমা দিয়ে এক<br>একের অধিক গালিয়ান নং থাকলে কমা দিয়ে এক<br>একের অধিক গালিয়ান নং থাকলে কমা দিয়ে এক<br>একের অধিক গালিয়ান নং থাকলে কমা দিয়ে এক<br>একের অধিক গালিয়ান নং থাকলে কমা দিয়ে এক<br>একের অধিক গালিয়ান নং থাকলে কমা দিয়ে এক<br>একের অধিক গালিয়ান নং থাকলে কমা দিয়ে এক<br>আর্চ্য বার্টিয়ান নং থাকলে কমা দিয়ে এক<br>একের অধিক গালিয়ান নং থাকলে কমা দিয়ে এক<br>আর্চ্য বার্টিয়ান নং থাকলে কমা দিয়ে এক<br>আর্চ্য বার্টিয়ান নং থাকলে কমা দিয়ে এক<br>আর্চ্য বার্টিয়ান নাং থাকলে কমা দিয়ে এক<br>আর্চ্য বার্টিয়ান নাং থাকলে কমা দিয়ে এক<br>আর্চ্য বার্টিয়ান নাং থাকলে কমা দিয়ে এক<br>আর্চ্য বার্টিয়ান নাং থাকলে কমা দিয়ে এক                                                                                                    | tion (খুল সোনের জেন্দ্র মেছারদের রেছিটেশন নাছার ৬ নাম কমা দিয়ে চি<br>ation(Bangla)<br>Drmation(কেহন্ট/প্রস্তাবিত সম্পরির বিবরণ)<br>সাথে ইনপুট করুন<br>দা হয়েছে সে সময় কিছে নিরুল ইউনিবেল ফট ব্যবহার করে ইনপুট করুন<br>দা হয়েছে সে সময় কিছে নিরুল ইউনিবেল ফট ব্যবহার করে ইনপুট করুন<br>দা হয়েছে সে সময় কিছে নিরুল ইউনিবেল ফট ব্যবহার করে ইনপুট করুন<br>দা হয়েছে সে সময় কিছে নিরুল ইউনিবেল ফট ব্যবহার করে ইনপুট করুন                                                                                                    | শিক্ষ কলুন)<br>Mortgaze Property Address(ক্ষ<br>Property Address(Bangla)                                                                                                    | দী/চাহাৰিত সম্পৰ্জিৰ টিকান)                                                                                                    |
| Group Loan Members Informa<br>Group Loan Members Inform<br>Information<br>ortgaze/Proposed Property Info<br>درجه هالاه درالاها ماه عال الات هجهار<br>مرجع هالاه درالاها ماه عال الات هجهار<br>مرجع هالاه درالاها ما در ماهره عال الات هجهار<br>مرجع هالاه درالاها ما در ماهره عال الات هجهار<br>مرجع هالاه ما در ماهره عال الات هجهار<br>مرجع الحم مع درجيم عار الات هجهار<br>الات هجهار مالاه مالاه مع الات مالاه<br>در مالاه مالاه مالاها مالاه مالاه<br>مرجع مالاه مالاها مالاه مالاه<br>مرجع الحم مع درجيم عار الات مالاه<br>مرجع مالاه مالاه مالاه مالاه<br>مرجع الحم مالاه مالاه مالاه مالاه<br>مرجع مالاه مالاه مالاه مالاه مالاه مالاه<br>مرجع مالاه مالاه مالاه مالاه مالاه مالاه<br>مرجع مالاه مالاه مالاه مالاه مالاه مالاه مالاه<br>مرجع مالاه مالاه مالاه مالاه مالاه مالاه مالاه<br>مالاه مالاه مالاه مالاه مالاه مالاه مالاه مالاه<br>مالاه مالاه مالاه مالاه مالاه مالاه مالاه مالاه مالاه<br>مالاه مالاه مالاه مالاه مالاه مالاه مالاه مالاه مالاه<br>مالاه مالاه مالاه مالاه مالاه مالاه مالاه مالاه مالاه مالاه<br>مالاه مالاه مالاه مالاه مالاه مالاه مالاه مالاه مالاه مالاه<br>مالاه مالاه مالاه مالاه مالاه مالاه مالاه مالاه مالاه<br>مالاه مالاه مال | tion (খুল সোনের জেন্দ্র নেমারদের বেন্দিটেশন নামার ৬ নাম কমা দিয়ে চি<br>ation(Bangla)<br>Drmation(বেঙ্গ্রি/প্রজনিত সম্পরিত্ব বিধবন)<br>সাবে ইনপুট করুন<br>1 ইনপুট করুন<br>লা হয়েহে সে সময় বিশ্বে নিরশ ইইনিবোচ ফট ব্যবহার করে ইনপুট করুন<br>লা হয়েহে সে সময় বিশ্বে নিরশ ইইনিবোচ ফট ব্যবহার করে ইনপুট করুন<br>লা হয়েহে সে সময় বিশ্বে নিরশ ইইনিবোচ ফট ব্যবহার করে ইনপুট করুন<br>লা হয়েহে সে সময় বিশ্বে নিরশ ইইনিবোচ ফট ব্যবহার করে ইনপুট করুন<br>লা হয়েহে সে সময় বিশ্বে নিরশ ইইনিবোচ ফট ব্যবহার করে ইনপুট করুন                                                                                                    | সিদিক করুন)<br>Mortgaze Property Address(কব<br>Property Address(Bangla)                                                                                                    | মৃপ্রহানিত সম্পর্টির টিজান)                                                                                                    |
| Group Loan Members Informa<br>Group Loan Members Inform<br>Intgaze/Proposed Property Info<br>अत्वव धरिक दरीखात नाव धावरण कवा पिछ अन्न<br>आपक धरिक पश्चिम नाव धावरण कवा पिछ अन्न<br>आपक धरिक पश्चिम नाव धावरण कवा पिछ अन्न<br>आपक पिछ अद स्पट्ट गांशाई रेन्द्रुक कवड न<br>Land/Flat Schedule Informatio<br>District<br>Thana<br>Mouja Name(Bangla)                                                                                                    | tion (খুপ সোনের জেন্দ্র নেমারদের রেমিটেশন নামার ৬ নাম কমা বিয়ে চি<br>ation(Bangla)<br>Drmation(ব্যুক্টপ্রেপ্রাইত সম্পর্ভির বিবরণ)<br>সাথে ইনপুট করুন<br>দাং হয়েহে সে সময় কিন্দে নিরুপ ইউনিবেলত ফন্ট ব্যবহার করে ইনপুট করুন<br>লা হয়েহে সে সময় কিন্দে নিরুপ ইউনিবেলত ফন্ট ব্যবহার করে ইনপুট করুন<br>লা হয়েহে সে সময় কিন্দে নিরুপ ইউনিবেলত ফন্ট ব্যবহার করে ইনপুট করুন<br>লা হেয়েহে সে সময় কিন্দে নিরুপ ইউনিবেলত ফ্রন্ট ব্যবহার করে ইনপুট করুন<br>লা হেয়েহে সে সময় কিন্দে নিরুপ ইউনিবেলত ফ্রন্ট ব্যবহার করে ইনপুট করুন<br>লা হেয়েহে সে সময় কিন্দে নিরুপ ইউনিবেলত ফ্রন্ট ব্যবহার করে ইনপুট করুন<br>লা হয়েহে সে সময় কিন্দে নিরুপ ইউনিবেলত ফ্রন্ট ব্যবহার করে ইনপুট করুন<br>লা হেয়েহে সে সময় কিন্দে নিরুপ ইউনিবেলত ফ্রন্ট ব্যবহার করে ইনপুট করুনে<br>লা হেয়েহে সে সময় কিন্দে নিরুপ ইউনিবেলত ফ্রন্ট ব্যবহার করে ইনপুট করুনে                                                                                                    | المحمد معروم)<br>Mortgaze Property Address(معد<br>Property Address(Bangla)<br>Ward NO(Bangla)                                                                                              | P/প্রস্থাবিত সম্পর্তির টিকান্য)                                                                                                    |
| Group Loan Members Informa<br>Group Loan Members Inform<br>Intgaze/Proposed Property Info<br>आरह वर्षिक राषात नाम सांकल क्या निष्टा अक<br>अरुब वर्षिक सांकान नम निष्ट अक्माल<br>अरुब वर्षिक सांकान नम निष्ट अक्माल<br>अरुब वर्षिक सांकान नम निष्ट अक्माल<br>अरुब वर्षिक सांकान नम निष्ट अक्माल<br>आर्ज प्रवृत्त कि सांकाल क्या निष्ट अक्माल<br>दाता/Flat Schedule Informatio<br>District<br>Thana<br>Mouja Name(Bangla)<br>Mortgage Property<br>Schedule Details(रस्वन/प्रवानिक                                                                                                    | tion (খুপ সোনের জেয়ে মেযারদের রেভিটেশন নাযার ৬ নাম কমা দিয়ে চি<br>ation(Bangla)<br>Drmation(ক্ষেকী/প্রজাবিত সম্পরির বিবরণ)<br>সাথে ইংশ্যুট করুন<br>দা হয়েহে সে সময় কিলে নিরুশ ইউনিকোড ফট ব্যবহার করে ইংশ্যুট করুন<br>লা হয়েহে সে সময় কিলে নিরুশ ইউনিকোড ফট ব্যবহার করে ইংশ্যুট করুন<br>লা হয়েহে সে সময় কিলে নিরুশ ইউনিকোড ফট ব্যবহার করে ইংশ্যুট করুন<br>লা হয়েহে সে সময় কিলে নিরুশ ইউনিকোড ফট ব্যবহার করে ইংশ্যুট করুন<br>লা হয়েহে সে সময় কিলে নিরুশ ইউনিকোড ফট ব্যবহার করে ইংশ্যুট করুন<br>লা হয়েহে সে সময় কিলে নিরুশ ইউনিকোড ফট ব্যবহার করে ইংশ্যুট করুন<br>লা হয়েহে সে ব্যব্য কিলেনিয়া হার্জনিল।<br>Please Select                                                                                                    | الأحدة جوم)<br>Mortgaze Property Address(حد<br>Property Address(Bangla)<br>Ward NO(Bangla)<br>Upazila                                                                                      | দিয়েজবিত সম্পত্তিন টেজান)  Please Select  Please Select                                                                                                    |
| Group Loan Members Informa<br>Group Loan Members Inform<br>Intgaze/Proposed Property Info<br>একের অধিক নৌজার নাম ধাৰসে কমা দিয়ে এক<br>একের অধিক নৌজার নাম ধাৰসে কমা দিয়ে এক<br>বেল মার্ক প্রতিয়ান নং ধারসে কমা দিয়ে এক<br>বেল মার্ক প্রতিয়ান নং ধারসে কমা দিয়ে এক<br>বেল মার্ক প্রতিয়ান নং ধারসে কমা দিয়ে এক<br>বেল মার্ক প্রতিয়ান নং ধারসে কমা দিয়ে এক<br>বেল মার্ক প্রতিয়ান নং ধারসে কমা দিয়ে এক<br>বেল মার্ক প্রতিয়ান নং ধারসে কমা দিয়ে এক<br>বেল মার্ক প্রতিয়ান নং ধারসে কমা দিয়ে এক<br>বিজ বির্তা বির্তা বির্তা<br>মার্ক বির্তা বির্তা বির্তা স্বার্ক বির্তা বির্তা<br>মাল্টির অবসিদ্য(Bangla)                                                                                                    | tion (খুল সোনের জেয়ে মেয়ারদের বেজিটেশন নাম্বার ৬ নাম কমা দিয়ে চি<br>ation(Bangla)<br>Drmation(বছকী/প্রজাবিত সম্পরিব বিষকা)<br>সাবে ইনসুট করুন<br>দা হবছে সে সময় বিজে নিকা ইউনিকোড ফট ব্যবহার করে ইনসুট করুন<br>লা হবছে সে সময় বিজে নিকা ইউনিকোড ফট ব্যবহার করে ইনসুট করুন<br>m(ম্বনি/সোটোর তহাসিন)<br>Please Select v<br>Please Select v                                                                                                    | الأخمة موم)<br>Mortgaze Property Address(مع<br>Property Address(Bangla)<br>Ward NO(Bangla)<br>Upazila<br>City Corporation<br>Land Position(व्यक्ति अवयुन्)•                                | المحمد المحمد المحم<br>المحمد المحمد المحمد المحمد المحمد المحمد المحمد المحمد المحمد المحمد المحمد المحمد المحمد المحمد المحمد المحمد المحمد المحمد المحمد المحمد المحمد المحمد المحمد المحمد المحمد المحمد المحمد المحم<br>المحمد المحمد المحمد المحمد المحمد المحمد المحمد المحمد المحمد المحمد المحمد المحمد المحمد المحمد المحمد المحمد المحمد المحمد المحمد المحمد المحمد المحمد المحمد المحمد المحمد المحمد المحمد المحمد المحمد المحمد المحمد المحمد المحمد المحمد المحمد المحمد المحمد المحمد المحمد المحمد المحمد المحم<br>المحمد المحمد المحمد المحمد المحمد المحمد المحمد المحمد المحمد المحمد المحمد المحمد المحمد المحمد المحمد المحمد المحمد المحمد المحمد المحمد المحمد المحمد المحمد المحمد المحمد المحمد المحمد المحمد المحمد المحمد المحمد المحمد المحمد المحمد |
| Group Loan Members Informa<br>Group Loan Members Inform<br>Intgaze/Proposed Property Info<br>बरस्य चरिन रागे पारंटा बर्ग<br>बरस्य चरिन गांग रा पारंटा का सिंद बर्गार<br>बरस्य चरिन गांग रा पारंटा का सिंद बर्गार<br>बरस्य चरिन वर्षां पर पारंटा का सिंद बर्गार<br>बरस्य चरिन वर्षां पर पारंटा का सिंद बर्गार<br>बरस्य चरिन वर्षां पर पारंटा का सिंद बर्गार<br>पारंदा Thana<br>Mouja Name(Bangla)<br>Mortgage Property<br>Schedule Details(स्वस्त्रियारिक<br>प्राजवित्र च्यन्निम)(Bangla)                                                                                                    | tion (খুল সোনের জেন্দ্র মেয়ারদের বেজিটেশন নামার ৬ নাম কমা দিয়ে বি<br>ation(Bangla)<br>Drmation(বন্ধনী/প্রজনিত সম্পরির বিষক)<br>সাবে ইনপুট করুন<br>নাম ইনপুট করুন<br>নাম হয়েহে সে সময় বিশ্বে নিরশ ইইনিবেসত ফট ব্যবহার করে ইনপুট করুন<br>লা হয়েহে সে সময় বিশ্বে নিরশ ইইনিবেসত ফট ব্যবহার করে ইনপুট করুন<br>লা হয়েহে সে সময় বিশ্বে নিরশ ইইনিবেসত ফট ব্যবহার করে ইনপুট করুন<br>লা হয়েহে সে সময় বিশ্বে নিরশ ইইনিবেসত ফট ব্যবহার করে ইনপুট করুন<br>লা হয়েহে সে সময় বিশ্বে নিরশ ইইনিবেসত ফট ব্যবহার করে ইনপুট করুন<br>লা হয়েহে সে মার্চ বিশ্ব নির্দা হটনিবেসত ফট ব্যবহার করে ইনপুট করুন<br>লা হয়েহে সে মার্চ বিশ্বে নিরশ ইটনিবেসত ফট ব্যবহার করে ইনপুট করুন<br>লা হয়েহে বে সময় বিশ্বে নির্দা হটনিবেসত ফট ব্যবহার করে ইনপুট করুন<br>লা হয়েহে সে বার্চ বিশ্ব নির্দা হটনিবেসত ফট ব্যবহার করে ইনপুট করুন<br>লা হয়েহে বার্চ বিশ্ব নির্দা হটনিবেসত দেশে বিশ্বে নির্দা হটনিবেসত দেশে ব্যবহার বার্চ বিশ্ব বিশ্ব নির্দা হটনিবেসত দেশে বিশ্ব নির্দা হটনিবেসত দেশে বিশ্ব বিশ্বে নির্দা হটনিবেসত দেশে বিশ্ব বিশ্বে নির্দা হটনিবেসত দেশে বিশ্ব বিশ্ব বিশ্ব বিশ্ব বিশ্ব বিশ্ব বিশ্ব বিশ্ব বিশ্ব বিশ্ব বিদ্বার্ট বিশ্ববন্দ্র বিশ্ব বিশ্ব বিশ্ | भिषय रुष्ठ)<br>Mortgaze Property Address(स्व<br>Property Address(Bangla)<br>Ward NO(Bangla)<br>Upazila<br>City Corporation<br>Land Position(धनित जपदान)•<br>Area Name(अगवा नाम नाम गारणा)• | Ryger(रिड मण्डविव विकान)<br>Please Select<br>Please Select<br>Please Select                                                                                                    |

| Mortgaze/Proposed Property Owners Information (* যে সমন্ত ত  | ন্থা বাংলাঃ ইনপূট কৰতে বনা হয়েহে পেপুলো ব্যাষ্ঠীত অন্য সকল তথ্য ইংৱেন্দিতে পুৰণ কৰুন)    |
|--------------------------------------------------------------|-------------------------------------------------------------------------------------------|
| Land Owner Information                                       | Flat Owner Information                                                                    |
| Land Owner Name(Bangla)                                      | Flat Owner Name(Bangla)                                                                   |
| Land Measurement/জনির<br>পরিমাথ্পেতাংগ)(In English))         | Area of FLAT in Square<br>Feet [In English]                                               |
|                                                              | CAR Parking Area in<br>Square Feet (In English)                                           |
|                                                              | Undetermined Land Area<br>in Decimal (অনুশাতিক অবিষজ্য                                    |
|                                                              | অচিহিত জৰির পরিমাগ্পেতাংগ্য (In<br>English)                                               |
| all the information provided herein is accurate, correct and | l complete and that the documents submitted along with this application form are genuine? |
|                                                              | ⊖Yes ⊖No<br>Apply                                                                         |
| 2022 - ICT Systems Division,Rupali Bank Ltd.                 |                                                                                           |

After applying the loan the user (Maker) will see the status of the application and get three option edit, details, download.

| HRMS                                                                                 | Staff House E               | Building Loan 👻                                   |                                                |                     |                                    |                   | Change I                    | Password He                                   | llo ho- | ictsys-ml | d   | 🗗 Log off |
|--------------------------------------------------------------------------------------|-----------------------------|---------------------------------------------------|------------------------------------------------|---------------------|------------------------------------|-------------------|-----------------------------|-----------------------------------------------|---------|-----------|-----|-----------|
| [ ICT S                                                                              | YSTEMS                      | S DIVISION ]                                      |                                                |                     |                                    |                   |                             |                                               |         |           |     |           |
| Loan Application History   Apply New Application Show 10 v entries Search: By Reg No |                             |                                                   |                                                |                     |                                    |                   |                             |                                               |         |           |     |           |
| Reg.<br>No ↓†                                                                        | Name                        | Designation                                       | Circular                                       | Application<br>Date | Category                           | Applied<br>Amount | Previous Approval<br>Letter | Status                                        |         |           |     |           |
| 12070                                                                                | MD.<br>ABDULLAH<br>AL MAMUN | SENIOR PRINCIPAL<br>OFFICER(SENIOR<br>PROGRAMMER) | SHBL for<br>Rupali<br>Bank<br>Employee<br>2022 | 03/07/2022          | Rennovation<br>of<br>Flat/Building | 2475000           | 12070_LoanApproval.jpg      | Pending for<br>Department<br>Head<br>Approval | Edit    | Details   | Dor | wnload    |
| Showing 1                                                                            | to 1 of 1 entries           |                                                   |                                                |                     |                                    |                   |                             |                                               | Pn      | evious    | 1   | Next      |

## 4.6 EDIT APPLICATION

To edit the Existing Application, click on the Edit button.

| LOAN A        | Applicatio ✓ entries        | Search:                                           | By F                                           | Reg No              |                                    |                   |                             |                                               |      |         |          |
|---------------|-----------------------------|---------------------------------------------------|------------------------------------------------|---------------------|------------------------------------|-------------------|-----------------------------|-----------------------------------------------|------|---------|----------|
| Reg.<br>No ↓† | Name                        | Designation                                       | Circular                                       | Application<br>Date | Category                           | Applied<br>Amount | Previous Approval<br>Letter | Status                                        |      |         |          |
| 12070         | MD.<br>ABDULLAH<br>AL MAMUN | SENIOR PRINCIPAL<br>OFFICER(SENIOR<br>PROGRAMMER) | SHBL for<br>Rupali<br>Bank<br>Employee<br>2022 | 03/07/2022          | Rennovation<br>of<br>Flat/Building | 2475000           | 12070_LoanApproval.jpg      | Pending for<br>Department<br>Head<br>Approval | Edit | Details | Download |

After clicking edit option button user will come here to edit the information and click Apply button to save the edited information. No one can edit information after approval of the checker.

| Start House Built             |                                                                   |                                    | Change Password | ficito no icisys ink | - Co 15 |
|-------------------------------|-------------------------------------------------------------------|------------------------------------|-----------------|----------------------|---------|
| Go Back   [ICT SYSTE          | MS DIVISION]   Edit Loan Application                              |                                    |                 |                      |         |
| * marked Fields are mandatory |                                                                   |                                    |                 |                      |         |
| Employee Basic Informatio     | a (* যে সমস্ত তথ্য বাংলায় ইনপুট করতে বলা হয়েছে দেগুলো ব্যাতীত অ | ন্য সকল তথ্য ইংরেঞ্চিতে পুরণ করুন) |                 |                      |         |
| Loan Circular                 | SHEL for Bunali Bank Employoe 202                                 | Eather Names                       | MD ARDIUL BAR   |                      |         |
| Loan Circular                 | SHEL for Ruban Bank Employee 202                                  | Father Name*                       | MD. ADDULL DAR  | L                    |         |
| Reg. No•                      | 12070                                                             | Mother Name*                       | HALIMA KHATUN   |                      |         |
| Name*                         | MD. ABDULLAH AL MAMUN                                             | Spouse Name*                       |                 |                      |         |
| Name(Bangla)*                 | মোঃ আবশুল্লাহ আল সামুন                                            | Mobile*                            | 01913468990     |                      |         |
| Posting                       | ICT_Systems_Division_Head_Office                                  | NID•                               | 4715378692573   |                      |         |
| Designation                   | SENIOR PRINCIPAL OFFICER(SENI                                     | Father<br>Name(Bangla)*            | মো: আব্দুল বারী |                      |         |
|                               |                                                                   |                                    |                 |                      |         |

## 4.7 DETAILS APPLICATION

To see the details click on the details button.

| HRMS          | Staff House F               | Building Loan 👻                                   |                                                |                     |                                    |                   | Change F                    | Password He                                   | llo ho- | ictsys-mkl | 🕒 Log    |
|---------------|-----------------------------|---------------------------------------------------|------------------------------------------------|---------------------|------------------------------------|-------------------|-----------------------------|-----------------------------------------------|---------|------------|----------|
| ICTS          | YSTEMS                      | S DIVISION ]                                      |                                                |                     |                                    |                   |                             |                                               |         |            |          |
| _oan A        | pplicatio                   | n History   App                                   | ly New A                                       | pplicatior          | n                                  |                   |                             |                                               |         |            |          |
| show 10       | ✓ entries                   |                                                   |                                                |                     |                                    |                   |                             | Search                                        | By      | Reg No     |          |
| Reg.<br>No ↓↑ | Name                        | Designation                                       | Circular                                       | Application<br>Date | Category                           | Applied<br>Amount | Previous Approval<br>Letter | Status                                        |         |            |          |
| 12070         | MD.<br>ABDULLAH<br>AL MAMUN | SENIOR PRINCIPAL<br>OFFICER(SENIOR<br>PROGRAMMER) | SHBL for<br>Rupali<br>Bank<br>Employee<br>2022 | 03/07/2022          | Rennovation<br>of<br>Flat/Building | 2475000           | 12070_LoanApproval.jpg      | Pending for<br>Department<br>Head<br>Approval | Edit    | Details    | Download |
| howing 1      | to 1 of 1 entries           |                                                   |                                                |                     |                                    |                   |                             |                                               | Pre     | evid       | 1 Next   |

© 2022 - ICT Systems Division, Rupali Bank Ltd.

After clicking the details option user can see the details of the application.

| HRMS Staff House Build         | ling Loan 👻                                                    |                                     | Change Password Hello ho-ictsys | -mk! 🗗 Log o |
|--------------------------------|----------------------------------------------------------------|-------------------------------------|---------------------------------|--------------|
| Employee Basic Information     | n (* যে সমন্ত তথ্য বাংলায় ইনপুট করতে বলা হয়েছে সেগুলো ব্যাতী | ত অন্য সকল তথ্য ইংরেজিতে পুরণ করুন) |                                 |              |
| Loan Circular                  | SHBL for Rupali Bank Employee 202                              | Father Name*                        | MD. ABDULL BARI                 |              |
| Reg. No•                       | 12070                                                          | Mother Name*                        | HALIMA KHATUN                   |              |
| Name•                          | MD. ABDULLAH AL MAMUN                                          | Spouse Name*                        |                                 |              |
| Name(Bangla)*                  | মোঃ আব্দুল্লাহ আল মাসুন                                        | Mobile*                             | 01913468990                     |              |
| Posting                        | ICT_Systems_Division_Head_Office                               | NID*                                | 4715378692573                   |              |
| Designation                    | SENIOR PRINCIPAL OFFICER(SENI                                  | Father<br>Name(Bangla)*             | মো: আম্মুল বারী                 |              |
| Joining Date At Rupali<br>Bank | 20/02/2012                                                     | Mother<br>Name(Bangla)*             | হালিমা খাতুন                    |              |
| PRL Date                       | 31/12/2043                                                     | Spouse Name(Bangla)                 | শারমিন শবনম তন্                 |              |

## 4.8 DOWNLOAD APPLICATION

To download the application, click on the download button.

| IRMS          | Staff House E               | Building Loan 👻                                   |                                                |                     |                                    |                   | Change F                    | Password He                                   | llo ho- | ictsys-mkl | C+ Log   |
|---------------|-----------------------------|---------------------------------------------------|------------------------------------------------|---------------------|------------------------------------|-------------------|-----------------------------|-----------------------------------------------|---------|------------|----------|
| ICT S         | SYSTEMS                     | S DIVISION ]                                      |                                                |                     |                                    |                   |                             |                                               |         |            |          |
| oan A         | pplicatio                   | n History   App                                   | ly New A                                       | pplicatior          | ı                                  |                   |                             |                                               |         |            |          |
| show 10       | ✓ entries                   |                                                   |                                                |                     |                                    |                   |                             | Search                                        | By F    | Reg No     |          |
| Reg.<br>No ↓† | Name                        | Designation                                       | Circular                                       | Application<br>Date | Category                           | Applied<br>Amount | Previous Approval<br>Letter | Status                                        |         |            |          |
| 12070         | MD.<br>ABDULLAH<br>AL MAMUN | SENIOR PRINCIPAL<br>OFFICER(SENIOR<br>PROGRAMMER) | SHBL for<br>Rupali<br>Bank<br>Employee<br>2022 | 03/07/2022          | Rennovation<br>of<br>Flat/Building | 2475000           | 12070_LoanApproval.jpg      | Pending for<br>Department<br>Head<br>Approval | Edit    | Details    | Download |
| showing 1 t   | to 1 of 1 entries           |                                                   |                                                |                     |                                    |                   |                             |                                               | Pre     | evious     | 1        |

© 2022 - ICT Systems Division, Rupali Bank Ltd.

Applicant can see the **Red** indication before approval of DIVISION/ZONE/BRANCH Checker user. **Red** indication will be removed after approval of DIVISION/ZONE/BRANCH Checker user.

| ≡ | rpStaffHouseBuildingApplicationForm |                                                                                                    | 2 / 2   -                                                                                 | - 100% +   🕃                 | । ৩                 |                   |  | Ŧ | ē | : |
|---|-------------------------------------|----------------------------------------------------------------------------------------------------|-------------------------------------------------------------------------------------------|------------------------------|---------------------|-------------------|--|---|---|---|
|   |                                     | উপজেলাঃ                                                                                                    |                                                                                           |                              |                     |                   |  |   |   | ^ |
|   |                                     | সিটি কর্পোরেশনঃ                                                                                                    | খুলনা সিটি কর্পোরেশন                                                                      |                              |                     |                   |  |   |   |   |
|   |                                     | জমির অবস্থানঃ                                                                                                    | সিটি কর্পোরেশন                                                                            |                              |                     |                   |  |   |   |   |
|   |                                     | এলাকার নাম                                                                                                    | বয়রা                                                                                     |                              |                     |                   |  |   |   |   |
|   |                                     | জমির পরিমান (শতাংশ):                                                                                                    | 0.20                                                                                      |                              |                     |                   |  |   |   |   |
|   |                                     | জমির মালিকঃ                                                                                                    | মোঃ আবদুল্লাহ আল মায                                                                      | মুন                          |                     |                   |  |   |   |   |
|   |                                     | লোনের সিলিংঃ                                                                                                    | \$2000000.00                                                                              |                              |                     |                   |  |   |   |   |
|   |                                     | ফ্ল্যাটের পরিমাপ (বর্গফুট):                                                                                                    | 0.00                                                                                      |                              |                     |                   |  |   |   |   |
|   |                                     | কার পার্কিং এরিয়া (বর্গফুট):                                                                                                    | 0.00                                                                                      |                              |                     |                   |  |   |   |   |
|   |                                     | আনুপাতিক অবিভক্ত/অচিহ্নিত<br>জমির পরিমান (শতাংশ):                                                                                              | 0.00                                                                                      |                              |                     |                   |  |   |   |   |
|   |                                     | ফ্র্যাটের মালিক:                                                                                                    |                                                                                           |                              |                     |                   |  |   |   |   |
|   |                                     | ***আপনার আবেদনটি বিভ                                                                                                    | ,<br>গগীয় প্রধান কর্তৃক অনুমোদি                                                          | দত নয়। বিভাগীয় প্রধানের    | অনুমোদন নিয়ে আবে   | দনপত্রটি জমা দিন। |  |   |   |   |
|   |                                     | উপরোক্ত তথ্যাদি সঠিক ও নিয<br>হয়েছে                                                                                                    | র্হল্ভাবে প্রদান করা                                                                      | আবেদনকারীর নাম ও হ<br>তারিখ: | শিক্ষর:             |                   |  |   |   |   |
|   |                                     | আবেদনকারী কর্তৃক পুরনকৃত ।<br>বিরুদ্ধে কোন বিভাগীয় মামলা<br>কর্মকর্তা-কর্মচারী কর্তৃক ব্যাংবে<br>চালু নেই বিধায় কর্মচারী গৃহনিং<br>করা হেলা। | তথ্যাদি সঠিক এবং তার<br>চালু নেই/উক্ত<br>চর বিরুদ্ধে কোন মামলা<br>র্যাণ ঋণের জন্য সুপারিশ | বিভাগীয় প্রধান এর সিল       | সহ স্বাক্ষর ও তারিখ | -<br>4            |  |   |   |   |

After clicking the download option user will come here. In here to download the application click download button.

| ≡ | rpStaffHouseBuildingApplicationFor | n                                                                                                    | 1 / 2   - 100% +   🗄 🔇                                                                                                    |   | Ŧ | ē | : |
|---|------------------------------------|----------------------------------------------------------------------------------------------------|----------------------------------------------------------------------------------------------------|---|---|---|---|
|   |                                    | মহাব্যবশ্বাপক/উপ-মহাব্যবশ্বা<br>মহাব্যবশ্বাপক/ব্যবশ্বাপক(শাব<br>রূপালী ব্যাংক লিমিটেড<br>প্রিয় মহোদয়,<br>কর্মচারী গৃহ নির্মান নীতিমালা | পক/সহকারী <u>এল্লিকেশন ট্রাকিং নম্বর</u><br>ধা প্রধান) আইনিটি_সিপ্টেমস_বিভাগ_প্রধান_কার্যালয়_ঢাকা/০৩০৭২০২২/১<br>শাখা/কার্যালয়/বিভাগ<br><br><b>বিষয়:- কর্মচারী গৃহ নির্মাণ ঋণের আবেদন।</b><br>-২০২২ এর আওতায় ঋণ গ্রহনের জন্য নিয়োক্ত তথ্যাদি পেশ করা হল। |   |   |   |   |
|   |                                    | ঋণ আবেদনকারীর বিবরণঃ                                                                                                    |                                                                                                    | 1 |   |   |   |
|   |                                    | (ক) আবেদনকারীর নামঃ                                                                                                    | মোঃ আবদুল্লাহ আল মামুন                                                                                                    |   |   |   |   |
|   |                                    | (খ) পিতার নামঃ                                                                                                    | মো: আব্দুল বারী                                                                                                    |   |   |   |   |
|   |                                    | (গ) মাতার নামঃ                                                                                                    | হালিমা খাতুন                                                                                                    |   |   |   |   |
|   |                                    | (ঘ) স্বামী/স্ত্রীর নামঃ                                                                                                    | শারমিন শবনম তনু                                                                                                    |   |   |   |   |
|   |                                    | (ঙ) জন্ম তারিখঃ                                                                                                    | ٥٢/٢٤/٢٩٩                                                                                                    |   |   |   |   |
|   |                                    | (চ) বৰ্তমান ঠিকানাঃ                                                                                                    | বাড়ি নং- ২৯, রোড নং- ৩, রামকৃষ্ঝ মিসন রোড, গোপিবাগ, থানাঃ-ওয়ারী,<br>ডাকঘরঃ-ওয়ারী টিএসও, জেলাঃ-ঢাকা                                                                                                    |   |   |   |   |
|   |                                    | (ছ) ঋায়ী ঠিকানা                                                                                                    | গ্রাম: চৌকুনী, পো: সাতহালিয়া, উপজেলা: কয়রা, থানাঃ-কয়রা, ডাকঘরঃ-আমাদি,<br>জেলাঃ-খুলনা                                                                                                    |   |   |   |   |
|   |                                    | চাত্রবিব বিবরণঃ                                                                                                    |                                                                                                    |   |   |   |   |

# 5 DIVISION/ZONE/BRANCH END CHECKER

#### 5.1 LOGIN AS A CHECKER

Enter username and password and then press login.

| HRMS            |                        | +D Log in |
|-----------------|------------------------|-----------|
| Log in          |                        |           |
| Enter userid ar | nd password to log in. |           |
|                 |                        |           |
| User ID         |                        |           |
| Password        |                        |           |
|                 | Log in                 |           |
|                 |                        |           |

After login as a checker user will come here.

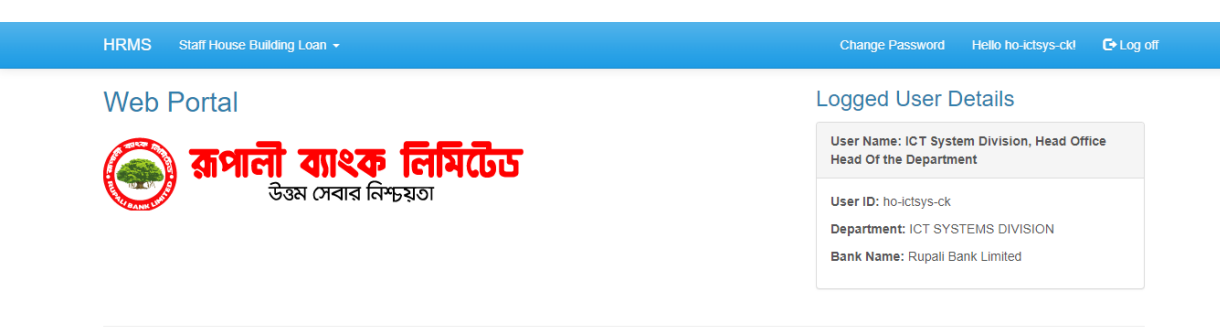

© 2022 - ICT Systems Division, Rupali Bank Ltd.

#### 5.2 CHANGE PASSWORD

To change the password, click change password button.

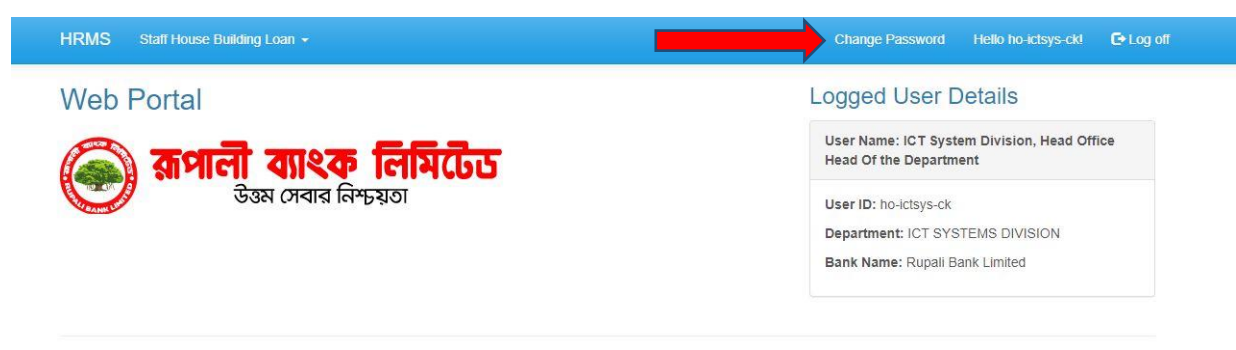

After clicking the change password button user will come here for giving input for current password, new password and conferred password and then click change password button (arrow pointed).

| HRMS Staff House Build | ling Loan 👻     |  | Change Password | Hello ho-ictsys-ckl | C+Log off |
|------------------------|-----------------|--|-----------------|---------------------|-----------|
| Change Password Form   | word.           |  |                 |                     |           |
| Current password       |                 |  |                 |                     |           |
| Confirm new password   | Change password |  |                 |                     |           |

#### 5.3 APPROVE APPLICATION

Click Submenu of Staff House Building Loan "Pending Staff House Building Loan Applications" to approve applications.

| Web All Staff Loan Applications | Logged User Details                                                   |
|---------------------------------|-----------------------------------------------------------------------|
| 🔊 রূপালী ব্যাংকু লিমিটেড        | User Name: ICT System Division, Head Office<br>Head Of the Department |
| উত্তম সেবার নিশ্চয়তা           | User ID: ho-ictsys-ck                                                 |
|                                 | Department: ICT SYSTEMS DIVISION                                      |
|                                 | Bank Name: Rupali Bank Limited                                        |
|                                 |                                                                       |

To approve the applications user (checker) can approve one by one. Click on the approve option.

| Pendir<br>Show 10 | ng Loan Ap                  | pplication History                                | (                                           |                     |                                 |                   | Sear                        | Ch: By Reg No                              |         |
|-------------------|-----------------------------|---------------------------------------------------|---------------------------------------------|---------------------|---------------------------------|-------------------|-----------------------------|--------------------------------------------|---------|
| Reg.<br>No 🎵      | Name                        | Designation                                       | Circular                                    | Application<br>Date | Category                        | Applied<br>Amount | Previous Approval<br>Letter | Status                                     |         |
| 12070             | MD.<br>ABDULLAH<br>AL MAMUN | SENIOR PRINCIPAL<br>OFFICER(SENIOR<br>PROGRAMMER) | SHBL for<br>Rupali Bank<br>Employee<br>2022 | 03/07/2022          | Rennovation of<br>Flat/Building | 2475000           | 12070_LoanApproval.jpg      | Pending for<br>Department<br>Head Approval | Approve |

|                                                     | Flat Owner Information                                  |
|-----------------------------------------------------|---------------------------------------------------------|
| Land Owner Name(Bangla) মোঃ আব্যুয়াহ আল মাফুন      | Flat Owner Name(Bangla)                                 |
| Land Measurement(জনির<br>পরিমাণ(শতাংশ)(In English)) | Area of FLAT in Square<br>Feet [In English]             |
|                                                     | CAR Parking Area in<br>Square Feet (In English)         |
|                                                     | Undetermined Land Area<br>in Decimal (অনুশাহিক অধিকঙ্গ/ |
|                                                     | অটিহিত অধির পরিমাথ্শতাংশ্য (In<br>English)              |

After clicking Approve option user will come here and click Approve.

## 5.4 ALL STAFF LOAN APPLICATIONS

Click Submenu of Staff House Building Loan "All Staff Loan Applications" to see all approved applications.

| HRMS Staff House Building Loan -                                                  | Change Password Hello ho-icclsys-ckl 💽 Log off                                              |
|-----------------------------------------------------------------------------------|---------------------------------------------------------------------------------------------|
| Web Pending Staff House Building Loan Applications<br>All Staff Loan Applications | Logged User Details                                                                         |
| 🔊 রূপালী ব্যাংক লিমিটেড                                                           | User Name: ICT System Division, Head Office<br>Head Of the Department                       |
| উন্তম সেবার নিশ্চয়তা                                                             | User ID: ho-ictsys-ck<br>Department: ICT SYSTEMS DIVISION<br>Bank Name: Rupali Bank Limited |

By clicking details and download option user can see application details and download the application in pdf.

| [ ICT S<br>All Loa<br>Show 10 | SYSTEMS<br>an Applica       | S DIVISION ]<br>ation History                     |                                                |                     |                                    |                   |                             | Search: By                                                                  | Reg     |          |
|-------------------------------|-----------------------------|---------------------------------------------------|------------------------------------------------|---------------------|------------------------------------|-------------------|-----------------------------|-----------------------------------------------------------------------------|---------|----------|
| Reg.<br>No ↓†                 | Name                        | Designation                                       | Circular                                       | Application<br>Date | Category                           | Applied<br>Amount | Previous Approval<br>Letter | Status                                                                      | ↓       | ł        |
| 12070                         | MD.<br>ABDULLAH<br>AL MAMUN | SENIOR PRINCIPAL<br>OFFICER(SENIOR<br>PROGRAMMER) | SHBL for<br>Rupali<br>Bank<br>Employee<br>2022 | 03/07/2022          | Rennovation<br>of<br>Flat/Building | 2475000           | 12070_LoanApproval.jpg      | Approved By HO<br>Division/Divisional<br>Office/Zonal<br>Office/Branch Head | Details | Download |
| 13946                         | MD. TANVIR<br>EHSAN         | PRINCIPAL<br>OFFICER<br>(PROGRAMMER)              | SHBL for<br>Rupali<br>Bank<br>Employee<br>2022 | 04/07/2022          | Flat<br>Purchase                   | 12500000          |                             | Approved By HO<br>Division/Divisional<br>Office/Zonal<br>Office/Branch Head | Details | Download |
| 13961                         | MD. ALI<br>SAJJAD<br>SOHAG  | PRINCIPAL<br>OFFICER<br>(PROGRAMMER)              | SHBL for<br>Rupali<br>Bank<br>Employee<br>2022 | 04/07/2022          | Flat<br>Purchase                   | 5000000           |                             | Approved By HO<br>Division/Divisional<br>Office/Zonal<br>Office/Branch Head | Details | Download |